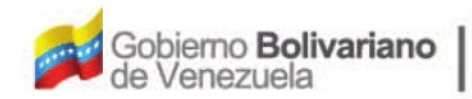

Ministerio del Poder Popular Oficina Nacional de Finanzas de Contabilidad Pública

D

Oficina Nacional de Contabilidad Pública

Manual de Usuario SIGECOF

# Modificación de Beneficiario

DGAT-MU-04

SIGECO

SISTEMA INTEGRADO DE GESTIÓN Y DONTROL DE LAS FINANZAS PUBLICAS

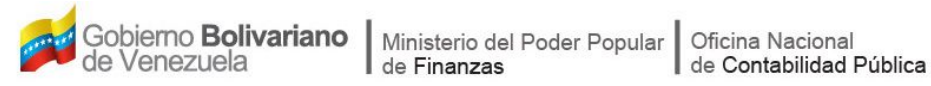

# Manual de Usuario SIGECOF

# **MODIFICACIÓN DE BENEFICIARIO**

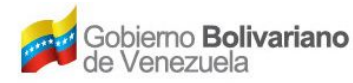

# **CONTROL DE REVISIONES Y ACTUALIZACIONES**

| Nº de<br>Versión | Fecha de<br>Aprobación y/o<br>Actualización | Punto de Cuenta | Sección o<br>Páginas<br>Modificadas | Motivo de la<br>Actualización | Responsable |
|------------------|---------------------------------------------|-----------------|-------------------------------------|-------------------------------|-------------|
|                  |                                             |                 |                                     |                               |             |
|                  |                                             |                 |                                     |                               |             |
|                  |                                             |                 |                                     |                               |             |
|                  |                                             |                 |                                     |                               |             |
|                  |                                             |                 |                                     |                               |             |
|                  |                                             |                 |                                     |                               |             |
|                  |                                             |                 |                                     |                               |             |
|                  |                                             |                 |                                     |                               |             |
|                  |                                             |                 |                                     |                               |             |
|                  |                                             |                 |                                     |                               |             |

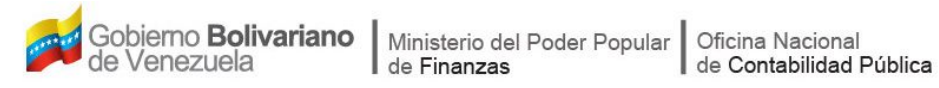

# CONTENIDO

| Α. | OBJETIVO    |                                                   | 1  |
|----|-------------|---------------------------------------------------|----|
| В. | ALCANCE     |                                                   | 1  |
| C. | FICHA DEL A | PLICATIVO                                         | 2  |
| D. | PROCESO: M  | ODIFICACIÓN DE BENEFICIARIO                       | 3  |
| E- | BENEFICIARI | OS CON REGISTROS EN TRÁNSITO                      | 7  |
| F. | BENEFICIARI | OS SIN REGISTROS EN TRÁNSITO                      | 9  |
|    | A. PERS     | ONA NATURAL – SIN FIRMA                           | 9  |
|    | B. PERS     | ONA JURÍDICA - PROVEEDOR                          | 10 |
|    | C. PERS     | ONA NATURAL – FUNCIONARIO                         | 12 |
|    | D. PERS     | ONA NATURAL – FIRMA PERSONAL                      | 20 |
|    | E. CONS     | ULTA DE UN ENTE RECEPTOR O INSTITUCIÓN FINANCIERA | 21 |
|    | F. MODI     | FICACIÓN DE DATOS BÁSICOS DEL BENEFICIARIO        | 22 |
|    | G. REGI     | STRO DE CUENTA BANCARIA A UN BENEFICIARIO         | 26 |
| G. | PREGUNTAS   | Y RESPUESTAS FRECUENTES                           |    |

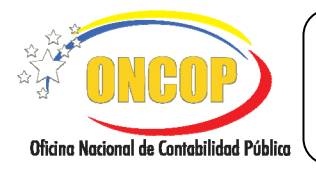

# A. OBJETIVO

El objetivo del presente manual es proporcionar una herramienta de apoyo que permita la orientación, consulta y capacitación de los usuarios del Sistema Integrado de Gestión y Control de las Finanzas Públicas (SIGECOF), en función de optimizar el registro de las operaciones económico-financieras, en este caso, las relacionadas al aplicativo **Modificación de Beneficiario**, aplicación que permite modificar los datos de las personas naturales (con o sin firma), incluyendo funcionarios que funjan como cuentadante, liquidador y responsable de caja chica, así como personas jurídicas (proveedores), que hayan sido registrados en el SIGECOF a través de la aplicación "Registro de Beneficiario", siempre y cuando el beneficiario no sea objeto de otra operación simultánea (ej. compromisos en tránsito). Asimismo, podrá consultar los beneficiarios tipo ente receptor e institución financiera, teniendo, además, la posibilidad de agregar cuentas a los primeros, siempre que cuente con la notificación de registro emitida por la Oficina Nacional del Tesoro (ONT). Todo de acuerdo a las disposiciones legales vigentes y sus reglamentos.

# B. ALCANCE

La responsabilidad del cumplimiento y buen uso del aplicativo, será del funcionario público que cuente con el rol Analista Registrador, sin necesidad de cumplir algún punto de decisión en sistema (exceptuando la modificación del registro de un funcionario, cuya decisión recaerá en un usuario ONT), teniendo afectación en base de datos una vez confirmado su registro.

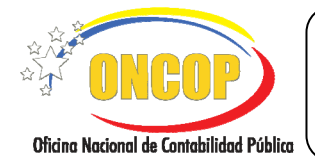

CODIGO: DGAT-MU-04

# **MODIFICACIÓN DE BENEFICIARIO**

VIGENCIA: 31/01/2013

|                                 | C. FICHA DEL APLICATIVO                                                                                                    |
|---------------------------------|----------------------------------------------------------------------------------------------------|
| 1 Denominación                  | Modificación de Beneficiario.                                                                                                    |
| 2 Definición y Objetivo         | Actualizar el registro de los beneficiarios de pago, siempre y<br>cuando el beneficiario no posea operaciones en tránsito (ej.<br>compromisos en tránsito).                                                                                                    |
| 3 Rol Ejecutor                  | Analista Registrador.                                                                                                    |
| 4 Rol Decisor                   | No posee.                                                                                                    |
| 5 Requisitos                    | <ul> <li>Documentos que identifiquen a la persona (jurídica o natural) que será beneficiario de pago por parte de la República.</li> <li>Certificación Bancaria del beneficiario (exceptuando funcionarios).</li> <li>Designación del funcionario publicada en Gaceta Oficial de la República Bolivariana de Venezuela.</li> <li>Notificación de Registros, en caso de entes receptores.</li> </ul> |
| 6 Resultado                     | Actualización de Registros de Beneficiarios, incluyendo sus cuentas bancarias.                                                                                                    |
| Modificación de<br>Beneficiario | Revisa los datos cargados, guarda e imprime a efectos de control interno.<br>Revisa los datos cargados, guarda e imprime a efectos de control interno.<br>Revisa los datos cargados, guarda e imprime a efectos de control interno.                                                                                                    |

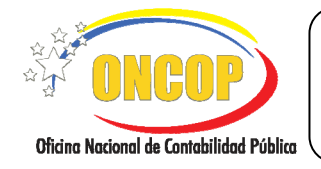

CODIGO: DGAT-MU-04

VIGENCIA: 31/01/2013

# D. PROCESO: MODIFICACIÓN DE BENEFICIARIO

# **ROL: ANALISTA REGISTRADOR**

Una vez seleccionado el aplicativo "Modificación de Beneficiario" y cumpliendo con cada uno de los pasos del punto "Apertura del Proceso" del Manual de Usuario "Interfaz Negociadora", el sistema le proporcionará la pantalla denominada "**Modificación de Beneficiario > Selección de Operación**" (Ver Pantalla Nº 1).

| Mantenimiento de Be       | neficiari | io > Selección de Operac     | ión          |                 |            |                                    |
|---------------------------|-----------|------------------------------|--------------|-----------------|------------|------------------------------------|
| Ejercicio Presupuestario: | 2012      | Expediente:                  | 17           | Fecha:          | 27/08/2012 |                                    |
| Órgano:                   | 21        | Tribunal Supremo de Justicia |              |                 |            |                                    |
| Parámetros de Busqueda    |           |                              |              |                 |            | <b>-</b>                           |
| Seleccione el Tipo de Ben | ficiario: | Seleccione el tipo de Be     | neficiario 💌 |                 |            |                                    |
| Seleccione la Busqueda:   |           | Seleccione la Busqueda       |              |                 |            |                                    |
|                           |           |                              |              |                 |            |                                    |
|                           |           |                              |              |                 |            |                                    |
|                           |           |                              |              |                 |            |                                    |
|                           |           |                              |              |                 |            |                                    |
|                           |           |                              |              |                 |            |                                    |
|                           |           |                              |              |                 |            |                                    |
|                           |           |                              |              |                 |            |                                    |
|                           | Inicio    | Anterior Siguiente           | Guardar F    | inalizar Cancel | ar         |                                    |
|                           |           | Pant                         | alla Nº 1    |                 |            | umma accord fir Confebilidad Publi |

- 1. En la parte superior de la pantalla podrá visualizar los campos de carácter informativo que identifican la operación y que, por tanto, no son susceptibles a ser modificados. A continuación, proceda a verificarlos según su orden de presentación:
  - "Ejercicio Presupuestario": Mostrará el año del ejercicio en curso.
  - "Expediente": Indica el número asignado por el sistema.
  - "Fecha": Fecha en la cual se ejecuta la operación.
  - "Órgano": Código y denominación del órgano al cual está adscrito.

A través de esta aplicación podrá modificar los beneficiarios tipo:

- Persona Natural.
- Persona Jurídica

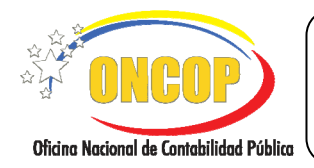

CODIGO: DGAT-MU-04

#### **MODIFICACIÓN DE BENEFICIARIO**

VIGENCIA: 31/01/2013

- Funcionario
- Firma Personal

Además, podrá consultar los datos de los beneficiarios tipo:

- Ente Receptor
- Institución Financiera

Beneficiaros cuya responsabilidad de registro recae sobre la Oficina Nacional de Presupuesto (ONAPRE) en primera instancia, y en la Oficina Nacional del Tesoro (ONT) en segunda instancia.

Asimismo, podrá agregar cuentas bancarias a los beneficiarios tipo "Ente Receptor", siempre que posea la notificación de registro que la ONT emita para este fin.

1.1. Para iniciar el proceso de modificación de beneficiario deberá, en primera instancia, hallar al beneficiario a modificar, para ello, dispondrá del apartado "Parámetros de Búsqueda", el cual consiste en un filtro de búsqueda compuesto por dos campos tipo lista desplegable. Comience desplegando la lista denominada "Seleccione el Tipo de Beneficiario", haciendo clic sobre el botón A, y proceda a elegir entre las opciones que allí se muestran (Ver Pantalla Nº 2).

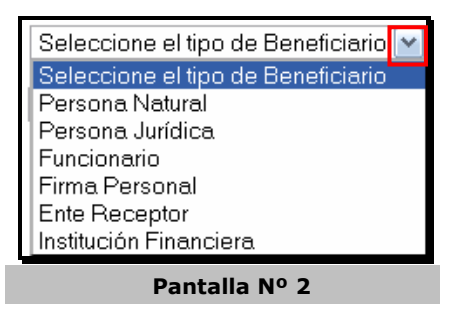

1.2. Una vez seleccionado el tipo de beneficiario, deberá precisar el tipo de campo por el cual realizará la recuperación del registro, para ello, despliegue la lista denominada "Seleccione la Búsqueda", presionando el botón (Ver Pantalla Nº 3), y haga clic sobre el campo por el cual realizará la búsqueda.

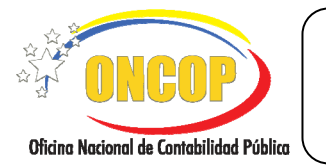

CODIGO: DGAT-MU-04

VIGENCIA: 31/01/2013

# MODIFICACIÓN DE BENEFICIARIO

- Seleccione la Busqueda Seleccione la Busqueda Nombre Apellido Cedula de identidad Pasaporte Rif Pantalla Nº 3
- 1.3. Una vez determinado el tipo de beneficiario y el tipo de campo por el cual se realizará

la recuperación del registro, proceda a ingresar en el campo abierto al menos tres (03) caracteres que sean compatibles con el criterio de búsqueda seleccionado, es decir, si seleccionó Persona Natural – Cédula de Identidad, sería incorrecto colocar un carácter del abecedario, en lugar de una cifra de números arábigos que corresponda con la naturaleza del dato por el cual está haciendo la búsqueda.

Por otra parte, podrá colocar también, la cifra o vocablo completo para realizar la búsqueda. Tenga presente que mientras más completo sea el dato ingresado para la búsqueda, más específicos serán los resultados que generará el sistema.

En caso que ingrese menos de tres (03) caracteres en el campo abierto, el sistema reflejará un mensaje advirtiendo la obligatoriedad de este paso (**Ver Pantalla Nº 4**), si

es el caso, presione el botón Aceptar, y cumpla a cabalidad lo arriba descrito.

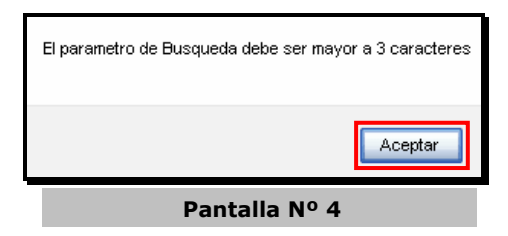

1.4. Una vez ingresado el criterio de búsqueda seguidamente presione el botón El sistema le proporcionará la pantalla denominada "Mantenimiento de Beneficiario > Consulta de Beneficiario" (Ver Pantalla Nº 5).

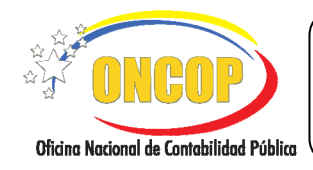

CODIGO: DGAT-MU-04

# **MODIFICACIÓN DE BENEFICIARIO**

VIGENCIA: 31/01/2013

| ercicio Presupuestario: | 2012 | Expediente: 24                  | Fecha:      | 28/08/2012   |        |
|-------------------------|------|---------------------------------|-------------|--------------|--------|
| rgano:                  | 21   | Tribunal Supremo de Justicia    |             |              |        |
|                         |      |                                 |             |              |        |
| Identificador           |      | Nombre/Razón Social             | Teléfono    | Tipo Persona | Estado |
| 3658663                 |      | JOEL DEL VALLE PEREZ MARCANO    | 8064548     | Funcionario  | Activo |
| 7501149                 |      | RADAMES CANIGIANI PEREZ         | 5084305     | Funcionario  | Activo |
| 4435493                 |      | LOURDES ELENA PEREZ MARTINEZ    | 8064558     | Funcionario  | Activo |
| 5072309                 |      | CARLOS AMADOR PEREZ SILVA       | 8064548     | Funcionario  | Activo |
| 1154934                 |      | JOSE MARRON PEREZ               | 2084654     | Funcionario  | Activo |
| 4731500                 |      | JESUS ARNALDO PEREZ             | 8064558     | Funcionario  | Activo |
| 3401608                 |      | MANUEL VICENTE PEREZ ITURBE     | 8064558     | Funcionario  | Activo |
| 010303403               |      | ROSALBA PEREZ                   | 4430452     | Funcionario  | Activo |
| 11613099                |      | FABRICIO ANTONIO PEREZ MORON    | 5601344     | Funcionario  | Activo |
| 6021840                 |      | JOSE GREGORIO PEREZ ESCALONA    | 02          | Funcionario  | Activo |
| 6523716                 |      | MIRNA PEREZ                     | 6036974     | Funcionario  | Activo |
| 8370612                 |      | LUISA MARGARITA PEREZ RODRIGUEZ | 04163995054 | Funcionario  | Activo |
| ~                       |      |                                 |             |              |        |

En esta pantalla el sistema mostrará aquellos registros que correspondan con el dato ingresado, por ejemplo, si la búsqueda se trata de un funcionario, y selecciona el "apellido" como criterio de búsqueda, el sistema hallará y reflejará aquellos registros cuyos apellidos sean iguales al ingresado.

- 2. Por otra parte, indistintamente el tipo de beneficiario que requiera hallar, se mostrará una tabla contentiva de los siguientes datos que deberá verificar:
  - "Identificador": Dato numérico o alfanumérico único e inherente al beneficiario.
  - "Nombre/Razón Social": Identificación nominal del beneficiario en sistema, que a diferencia del anterior, no es único por registro.
  - "Teléfono": Número telefónico que servirá para contactar al beneficiario.
  - "Tipo de Persona": Mostrará la clasificación del beneficiario en sistema.
  - "Estado": Mostrará la condición del beneficiario en sistema, a saber, activo o inactivo.

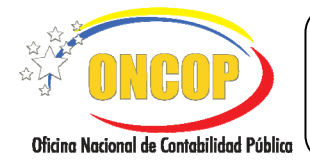

CODIGO: DGAT-MU-04

#### **MODIFICACIÓN DE BENEFICIARIO**

VIGENCIA: 31/01/2013

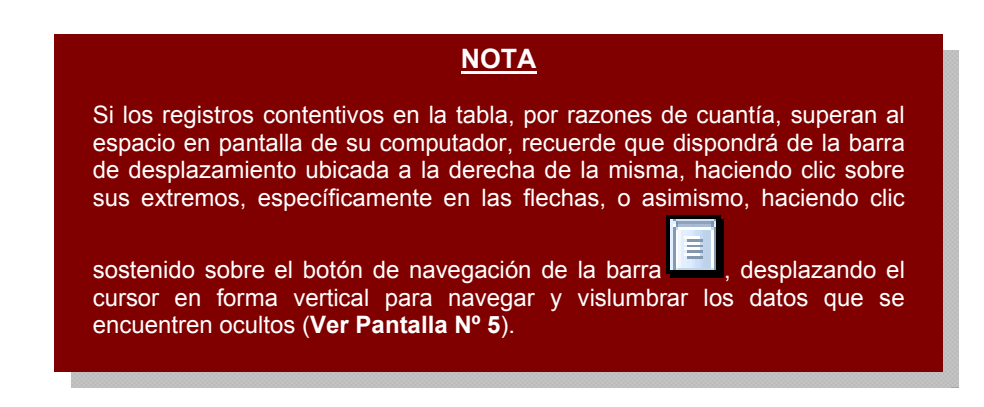

2.1. Una vez ubicado el beneficiario a modificar, deberá hacer clic sobre la casilla de verificación a que corresponda con la fila del registro, y seguidamente presionar el botón siguiente para continuar con la operación.

NOTA El tipo de beneficiario que seleccione para modificar condicionará las pantallas que el sistema mostrará en lo sucesivo, y en consecuencia el tipo de datos que deberá registrar o modificar, como se explica a continuación:

# E- BENEFICIARIOS CON REGISTROS EN TRÁNSITO

Si el beneficiario seleccionado posee en sistema registros en tránsito, esto es, registros de compromisos, causados y pagos, aparecerá en la parte inferior de la pantalla, además de los datos inherentes al beneficiario, un recuadro con los datos cuantitativos relativos a esos registros (**Ver Pantalla Nº 6**), si el valor del campo es igual a cero (0), el beneficiario no tendrá ese registro en tránsito, en contraposición, si el valor del campo es distinto de cero (0), significa que ese registro existe en tránsito, el número de veces refleje el valor adoptado por el campo que corresponda. Si existe al menos un (1) registro en tránsito, no podrá realizar cambios a los datos que contenga esa pantalla (notar la capa grisácea que recubre los campos).

|                                          | MANUAL DE USUARIO<br>SIGECOF: | CODIGO: DGAT-MU-04   |
|------------------------------------------|-------------------------------|----------------------|
| Oficina Nacional de Contabilidad Pública | MODIFICACIÓN DE BENEFICIARIO  | VIGENCIA: 31/01/2013 |
|                                          |                               | _                    |

| Mantenimiento        | de Beneficiari | o > Persona Jurídica > Proveedor  |                                               |
|----------------------|----------------|-----------------------------------|-----------------------------------------------|
| Ejercicio Presupuest | tario: 2012    | Expediente: 17091                 | Fecha: 17/10/2012                             |
| Órgano:              | 03             | Consejo Nacional Electoral        |                                               |
|                      |                |                                   |                                               |
|                      |                |                                   |                                               |
|                      |                |                                   |                                               |
| Razón Social:        | SISTEMAS Y EQ  | JIPOS SISTEQUIPOS C A             |                                               |
| DIG                  | 1 201 25550 1  | 207.4.                            |                                               |
| KII:                 | 1-20176229-1   | - Nit:                            |                                               |
| Proveedor:           | 2              | Reg. Nacional de Contrati         | rtas :                                        |
|                      | Domicialiada   |                                   |                                               |
|                      |                |                                   |                                               |
|                      |                |                                   |                                               |
| Commun               | miner 0        | EL BENEFICIARIO TIENE EN TRANSITO | Canadau 0                                     |
| Causados no          | n nagados: 1   | Pagos imputados: 0                | Pages no imputados: 0                         |
|                      |                | Pasivos no imputados: O           |                                               |
| -                    |                |                                   |                                               |
|                      |                |                                   |                                               |
|                      |                |                                   |                                               |
|                      |                |                                   |                                               |
|                      |                |                                   |                                               |
|                      |                |                                   |                                               |
|                      | Inicio         | Anterior Siguiente Guardar Fina   | izar Cancelar                                 |
|                      |                |                                   |                                               |
|                      |                |                                   |                                               |
|                      |                |                                   | Cherron Karlow Control of Constituted Pattern |

Los campos de la tabla derivan de las etapas del gasto, a saber:

- "Compromiso": Registro de compromiso iniciado, en espera del punto de decisión.
- "Compromiso no causado": Registro de compromiso aprobado sin iniciar la etapa de causado.
- "Causado": Registro de causado iniciado, en espera del punto de decisión.
- "Causado no pagado": Registro de causado aprobado sin iniciar la etapa del pago.
- **"Pagos imputados"**: Incluye registros de pagos con imputación presupuestaria cuya orden de pago no ha sido abonada, así como también, registros de pagos de fondo que no han sido incluidos en un resumen de pagos aprobado en ultima instancia, a saber, por la Unidad Administradora Central.
- **"Pagos no imputados"**: Comprende los registros de pagos que derivan de las solicitudes de fondos, cuya orden de pago no ha sido abonada.
- **"Pasivos no imputados"**: Registros de pasivos referidos a las solicitudes de fondo cuya orden de pago no ha sido abonada.

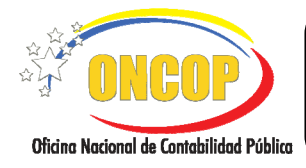

CODIGO: DGAT-MU-04

#### MODIFICACIÓN DE BENEFICIARIO

VIGENCIA: 31/01/2013

# **NOTA** Los registros en tránsito que muestre esta pantalla están vinculados al beneficiario, por tanto, el alcance de la tabla es supra-órgano, es decir, muestra todos los registros en tránsito a favor del beneficiario independientemente del órgano que está consultando. Por ejemplo, si el órgano Asamblea Nacional inicia la aplicación modificación de beneficiario y encuentra que éste posee un registro de compromiso en tránsito, no necesariamente está vinculado al órgano Asamblea, el sistema mostrará la totalidad de los registros, incluyendo los provenientes de los demás órganos.

3. Para continuar con la operación presione el botón [Siguiente] (ver literal "f": Modificación de Datos Básicos del Beneficiario).

# F. BENEFICIARIOS SIN REGISTROS EN TRÁNSITO

En caso que el beneficiario no posea registros en tránsito aparecerá la pantalla con los campos según el tipo de beneficiario que haya seleccionado, como se explica a continuación:

#### a. Persona Natural – Sin Firma

 En caso que requiera modificar el registro de un beneficiario tipo persona natural sin firma, el sistema le proporcionará la pantalla denominada "Registro de Beneficiario > Persona Natural > Sin Firma" (Ver Pantalla Nº 7).

| Mantenimiento de B        | eneficiario | > Persona     | Natural > S     | in Firma |           |               |            |              |   |
|---------------------------|-------------|---------------|-----------------|----------|-----------|---------------|------------|--------------|---|
| Ejercicio Presupuestario: | 2012        |               | Expediente:     | 17       |           | Fecha:        | 27/08/2012 |              |   |
| Órgano:                   | 21          | Tribunal Supr | emo de Justicia |          |           |               |            |              |   |
|                           |             |               |                 |          |           |               |            |              |   |
| Nombres:                  | CARMEN CO   | NSUE          | Apellidos:      | GONZALEZ |           | Nacionalidad: | Venezolano | ~            | L |
| Cédula de Identidad:      | 5785503     |               | Pasaporte:      |          |           |               | Residente  |              |   |
|                           |             |               |                 |          |           |               |            |              |   |
|                           |             |               |                 |          |           |               |            |              |   |
|                           |             |               |                 |          |           |               |            |              |   |
|                           |             |               |                 |          |           |               |            |              |   |
|                           |             |               |                 |          |           |               |            |              |   |
|                           |             |               |                 |          |           |               |            |              |   |
|                           | Inicio      | Anterior      | Siguiente       | Guardar  | Finalizar | Cancelar      |            | ONCO<br>ONCO |   |
|                           |             |               |                 |          |           |               |            |              |   |

Pantalla Nº 7

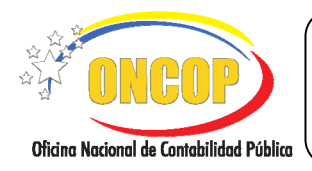

CODIGO: DGAT-MU-04

VIGENCIA: 31/01/2013

En esta pantalla podrá modificar o registrar, según el requerimiento que tenga, los datos vinculados al beneficiario, como se describen a continuación:

- 4.1. **"Nombre**": Ingrese el nombre del beneficiario, según el documento de identificación que así lo exprese.
- 4.2. **"Apellido**": Registre el primer apellido del beneficiario que figura en el documento civil de identificación.
- 4.3. **"Nacionalidad**": Despliegue la lista presionando el botón , y seleccione la opción que corresponda con su registro (**Ver Pantalla № 8**).

| Venezolano              |  |
|-------------------------|--|
| Seleccione Nacionalidad |  |
| Venezolano              |  |
| Extranjero              |  |
| Pantalla Nº 8           |  |

- 4.4. **"Cédula de Identidad**": Deberá registrar el número de cédula de identidad del beneficiario.
- 4.5. **"Pasaporte**": Ingrese en el número de pasaporte del beneficiario, si lo tuviere.
- 4.6. **"Residente**": Deberá tildar esta opción, presionando la casilla de verificación de del mencionado campo, en caso que el beneficiario tenga la condición de residente, según la normativa jurídica vigente.
- 4.7. Presione el botón para continuar con la operación, el sistema le proporcionará la pantalla denominada "Mantenimiento de Beneficiario > Datos Básicos" (ver literal "f": Modificación de Datos Básicos del Beneficiario).

# b. Persona Jurídica - Proveedor

 En caso que requiera modificar el registro de un beneficiario que sea tipo persona jurídica proveedor, el sistema le proporcionará la pantalla denominada "Registro de Beneficiario > Persona Jurídica > Proveedor" (Ver Pantalla Nº 9).

|                                          | MANUAL DE USUARIO<br>SIGECOF: | CODIGO: DGAT-MU-04   |
|------------------------------------------|-------------------------------|----------------------|
| Oficina Nacional de Contabilidad Pública | MODIFICACIÓN DE BENEFICIARIO  | VIGENCIA: 31/01/2013 |
|                                          |                               |                      |

| Mantenimiento de Bo<br>Ejercicio Presupuesta | eneficiario > Person<br>rio: 2012 | a Juridica > Prov<br>Expedient | veedor<br>te: 411 |               | Fecha:  | 24/08/2012 |                          |                 |
|----------------------------------------------|-----------------------------------|--------------------------------|-------------------|---------------|---------|------------|--------------------------|-----------------|
| Órgano:                                      | 21 T                              | ribunal Supremo de Just        | icia              |               |         |            |                          |                 |
|                                              |                                   |                                |                   |               |         |            |                          |                 |
|                                              |                                   |                                |                   |               |         |            |                          |                 |
| Razon Social :                               |                                   |                                |                   |               |         |            |                          |                 |
| Rif:                                         |                                   |                                | Nit:              |               |         |            |                          |                 |
| Proveedor:                                   | Seleccionar Proveedor             | <b>v</b>                       | Reg. Nacional de  | Contratistas: |         |            |                          |                 |
|                                              | Domiciliada                       |                                |                   |               |         |            |                          |                 |
|                                              |                                   |                                |                   |               |         |            |                          |                 |
|                                              |                                   |                                |                   |               |         |            |                          |                 |
|                                              |                                   |                                |                   |               |         |            |                          |                 |
|                                              |                                   |                                |                   |               |         |            |                          |                 |
|                                              |                                   |                                |                   |               |         |            |                          |                 |
|                                              |                                   |                                |                   |               |         |            |                          |                 |
|                                              |                                   |                                |                   |               |         |            |                          |                 |
|                                              |                                   |                                | _                 |               |         |            |                          |                 |
|                                              | Inicio A                          | nterior Siguier                | nte Guardar       | Finalizar     | Cancela | ır         | - The                    | 1               |
| 1                                            |                                   |                                |                   |               |         |            | Oficino Neciceal Br Cont | rebilded Public |
|                                              |                                   | Pa                             | ntalla Nº         | 9             |         |            |                          |                 |

En esta pantalla podrá modificar o registrar, según el requerimiento que tenga, los datos vinculados al beneficiario, como se describen a continuación:

- 5.1. **"Razón Social**": Haga clic sobre el campo e ingrese la razón social del beneficiario.
- 5.2. "**RIF**": Deberá registrar el número de Registro de Información Fiscal del beneficiario.
- 5.3. "NIT": Campo dispuesto para efectos de control fiscal.
- 5.4. **"Proveedor**": Presione el botón correspondiente a la lista desplegable, y el sistema mostrará las opciones del tipo de proveedor que podrá seleccionar. Presione sobre la opción que requiera, recuerde que la misma esta vinculada a la naturaleza de la actividad económica del proveedor (**Ver Pantalla Nº 10**).

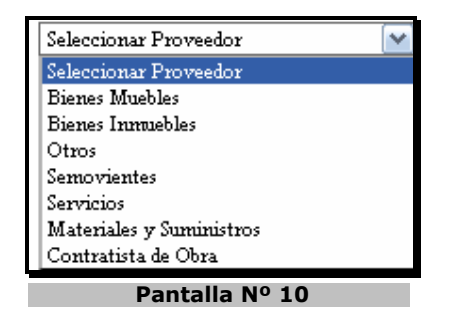

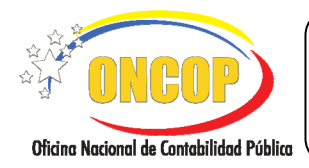

CODIGO: DGAT-MU-04

#### **MODIFICACIÓN DE BENEFICIARIO**

VIGENCIA: 31/01/2013

5.5. **"Reg. Nacional de Contratistas**": Haga clic sobre el campo e ingrese el dato de inscripción en el Registro Nacional de Contratistas, en caso que aplique.

| NOTA                                                                                                    |
|----------------------------------------------------------------------------------------------------|
| Recuerde consultar la normativa jurídica en materia de contrataciones públicas, para determinar si el beneficiario debe o no estar registrado en el Sistema Nacional de Contrataciones. |

- 5.6. **"Domiciliada**": Deberá tildar esta opción, presionando la casilla de verificación de del mencionado campo, en caso que el beneficiario tenga la condición de domiciliado, según la normativa jurídica vigente.
- 5.7. Una vez culmine con el registro de los datos inherentes al proveedor, presione el botón para continuar con la operación, el sistema le proporcionará la pantalla denominada "Mantenimiento de Beneficiario > Datos Básicos" (ver literal "f": Modificación de Datos Básicos del Beneficiario).

#### c. Persona Natural – Funcionario

 En caso que requiera modificar el registro de un beneficiario tipo funcionario, el sistema le proporcionará la pantalla denominada "Mantenimiento de Beneficiario > Persona Natural > Datos Básicos Funcionario" (Ver Pantalla Nº 11).

| Iantenimiento de B   | eneficiario > Per                      |                  |             | 000000  |               | 2 2       |            | 0           |
|----------------------|----------------------------------------|------------------|-------------|---------|---------------|-----------|------------|-------------|
| ijercicio Presupuest | ario: 2012                             | Exp              | ediente: 8  | 31736   |               | Fecha:    | 27/11/2012 | 2           |
| Organo:              | 21                                     | Tribunal Supremo | de Justicia |         |               |           |            |             |
|                      |                                        |                  |             |         |               |           |            |             |
| Nombre: E            | STEFANY                                | Apellido:        | RODRIGUEZ   |         | Nacionalidad: | Venezolan | 0          | <u>-</u>    |
| Cédula de 🛛          | 520029                                 | Paramenter       |             |         | D:6.          | V 0952005 |            |             |
| Identidad:           | 320033                                 | rasaporte:       |             |         | KII:          | 4-0352003 | 10-0       | Residente   |
| Adjuntar Cédula:     | /home/ldiaz/E                          | scritorio//22-1  | Evominor    | Adjunta | r 🗸 Máx 2N    | B         |            |             |
| najamar ocunar       | inonic faite / c                       | Contenterrer a   | Examinat    |         |               |           |            |             |
|                      | momenuazie                             |                  | Examinar.   |         |               |           |            |             |
|                      | homehalazje                            |                  | Examinar.   |         |               |           |            |             |
|                      | monepadzje                             |                  | Examinar    |         |               |           |            |             |
|                      | memeranazie                            |                  | Examinal    |         |               |           |            |             |
|                      | momentalize                            |                  | Examinal    |         |               |           |            |             |
|                      | momentalize                            |                  |             |         |               | ~~~       |            |             |
|                      | <u>huonichaiste</u>                    |                  |             |         |               |           |            |             |
|                      | <u>hueneleers</u>                      |                  |             |         |               |           |            |             |
|                      | ////////////////////////////////////// |                  |             |         |               |           |            |             |
|                      | Inicio                                 | Anterior         | iguiente    | Guardar | Finalizar     | Cancela   | r          | <b>DIRU</b> |

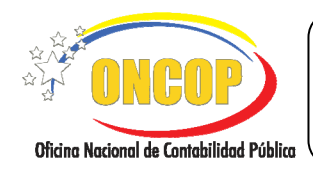

#### MODIFICACIÓN DE BENEFICIARIO

VIGENCIA: 31/01/2013

En esta pantalla podrá modificar o registrar, según el requerimiento que tenga, los datos vinculados al beneficiario, como se describen a continuación:

- 6.1. "**Nombre**": Ingrese el nombre del funcionario, según el documento civil que así lo identifique.
- 6.2. **"Apellido**": Registre el primer apellido del funcionario que figura en el documento civil de identificación.
- 6.3. "Nacionalidad": Despliegue la lista presionando el botón <sup>I</sup> y seleccione la opción que corresponda con su registro (Ver Pantalla № 12).

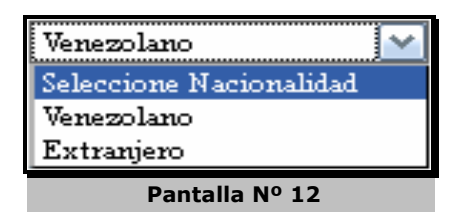

- 6.4. "Cédula de Identidad": Deberá registrar el número de cédula de identidad del beneficiario.
- 6.5. **"Pasaporte**": Ingrese el número de pasaporte del beneficiario, si lo tuviere.
- 6.6. "**RIF**": Deberá registrar el número de Registro de Información Fiscal del beneficiario.
- 6.7. **"Residente**": Deberá tildar esta opción, presionando la casilla de verificación de del mencionado campo, en caso que el beneficiario tenga la condición de residente, según la normativa jurídica vigente.
- 6.8. **"Adjuntar Cédula**": Deberá presionar el botón <u>Examinar...</u>, hallar el archivo y seleccionarlo. Una vez seleccionado, deberá presionar el botón <u>Adjuntar</u>, el sistema mostrará una tilde en color verde, en señal de confirmación de éxito.

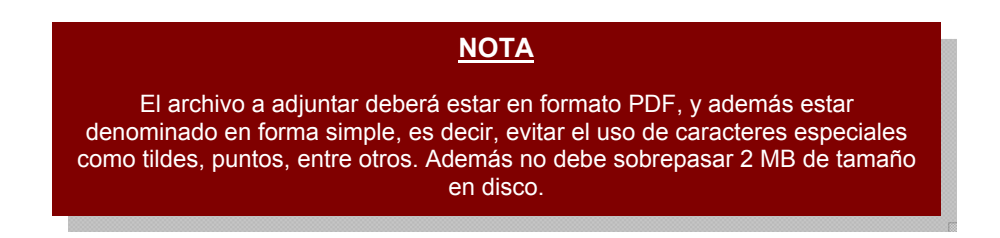

6.9. Presione el botón para continuar con la operación, el sistema le proporcionará la pantalla denominada "Mantenimiento de Beneficiario > Persona Natural > Funcionario > Datos" (Ver Pantalla Nº 13).

|                                          | MANUAL DE USUARIO<br>SIGECOF: |   | CODIGO: DGAT-MU-04   |
|------------------------------------------|-------------------------------|---|----------------------|
| Oficina Nacional de Contabilidad Pública | MODIFICACIÓN DE BENEFICIARIO  |   | VIGENCIA: 31/01/2013 |
| _                                        |                               | - |                      |

| Mantenimiento de Beneficiar                                                                                | io > P     | ersona Natural >                | Funciona                | urio > Da | itos                                           |                         |                                        |                 |                      |
|----------------------------------------------------------------------------------------------------|------------|---------------------------------|-------------------------|-----------|------------------------------------------------|-------------------------|----------------------------------------|-----------------|----------------------|
| Ejercicio Presupuestario:<br>Órgano:                                                                       | 2012<br>21 | Expe<br>Tribunal Supremo o      | ediente:<br>le Justicia | 81736     |                                                | Fecha:                  | 27/11/2012                             |                 |                      |
| Responsable de caja Chi                                                                                    | ica        |                                 | Cuent                   | adante    |                                                |                         | Liquidador                             |                 | _                    |
| Documento de Designación:                                                                                  | nica:      |                                 |                         |           |                                                |                         |                                        |                 | 1                    |
| Datos Cuentadante:<br>Número de Gaceta:<br>Número de Resolución :<br>Adjuntar Gaceta:<br>Datos Liquidador: |            | 905<br>12<br>/home/ldiaz/Escrit | orio/prine              | cipal.png | Fecha de Gacet.<br>Fecha de Resoli<br>Examinar | a:<br>ución:<br>Adjunta | 26/11/2012<br>26/11/2012<br>r √ Máx 2M |                 | _                    |
| Número de Gaceta:<br>Número de Resolución :                                                                |            |                                 |                         |           | Fecha de Gacet:<br>Fecha de Resoli             | a:<br>ición:            |                                        |                 |                      |
| Adjuntar Gaceta:                                                                                           |            |                                 |                         |           | Examina                                        | Ir Adjunt               | ar Máx 2MB                             |                 |                      |
| ir                                                                                                    | nicio      | Anterior                        | guiente                 | Guarda    | ar Finaliz                                     | ar Cancela              | ar                                     | Stress Record & | e Contakildad Poblet |
| Pantalla Nº 13                                                                                             |            |                                 |                         |           |                                                |                         |                                        |                 |                      |

- 7. A continuación, deberá seleccionar el rol que desempeñará el funcionario que está registrando. El cual podrá ejercer, al menos, uno de los roles que se presentan a continuación:
  - 7.1. **"Responsable de caja chica**": Presione la casilla de verificación Correspondiente a este campo, inmediatamente, se habilitará el campo denominado "Documento de Designación" perteneciente al segmento "Datos Responsable de Caja Chica", en el mencionado campo deberá colocar el número que identifique al documento por medio del cual se designa al funcionario con ese rol.
  - 7.2. "Cuentadante": Haga clic sobre la casilla de verificación correspondiente a este campo y, a continuación, se habilitarán los campos del segmento "Datos Cuentadante". Inicie el registro presionando clic en el campo titulado "Número de Gaceta", e ingrese el número de Gaceta Oficial de la República Bolivariana de Venezuela donde se designa al funcionario que está registrando como cuentadante.
  - 7.3. Seguidamente, deberá registrar la fecha de la Gaceta Oficial de la República Bolivariana de Venezuela, para ello, haga clic sobre el ícono , y el sistema desplegará una ventana auxiliar contentiva de un calendario (Ver Pantalla Nº 14).

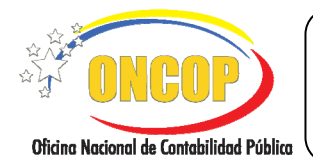

CODIGO: DGAT-MU-04

# **MODIFICACIÓN DE BENEFICIARIO**

VIGENCIA: 31/01/2013

- 🔶 Abril 2012 Do Lu Ma ş 40 <del>14</del> 44 12 42 15 46 17 18 19 20 21 22 28 24 <del>25</del> <u>26</u> 27 28 29 Cerrar Pantalla Nº 14
- El año por defecto es el año calendario en curso, si lo requiere cambiar, deberá presionar sobre el campo numérico y registrar el año por medio del teclado.
- Seleccione la lista desplegable correspondiente al mes, y seleccione el que requiera.
- Seleccione el día haciendo clic sobre el mismo.
- 7.4. En el campo denominado "**Número de Resolución**", ingrese el número del documento por medio del cual se formalizó la designación del funcionario con el rol que seleccionó previamente. Asimismo, deberá registrar la fecha del documento, para ello, oriéntese al paso inmediato anterior y cumpla con el procedimiento que se describe para ese fin.
- 7.5. "Adjuntar Gaceta": Deberá presionar el botón kallar el archivo que respalde

el registro y seleccionarlo. Una vez seleccionado, deberá presionar el botón de en color verde, en señal de confirmación de éxito.

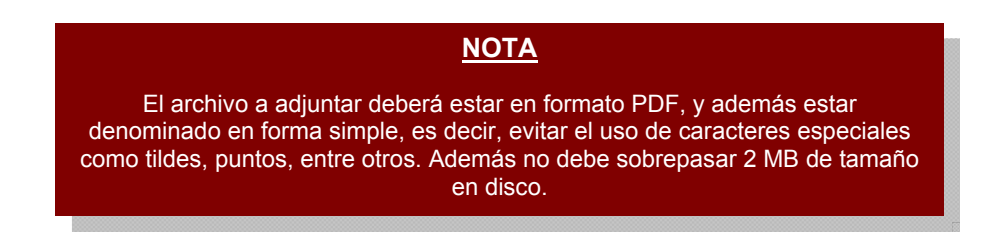

7.6. "Liquidador": Haga clic sobre la casilla de verificación correspondiente a ese campo, inmediatamente, se habilitarán los campos del segmento "Datos Liquidador". Así mismo, inicie el registro presionando clic en el campo titulado "Número de Gaceta", e ingrese el número de Gaceta Oficial de la República Bolivariana de Venezuela donde se designa al funcionario que está registrando como liquidador. Igualmente, deberá registrar la fecha de la gaceta, y adjuntar su correspondiente soporte digital, para esto oriéntese al paso Nros. 7.3 y 7.5 del presente capítulo del manual de usuario y cumpla con el procedimiento que se describe para el uso del calendario y adjunto del archivo, respectivamente.

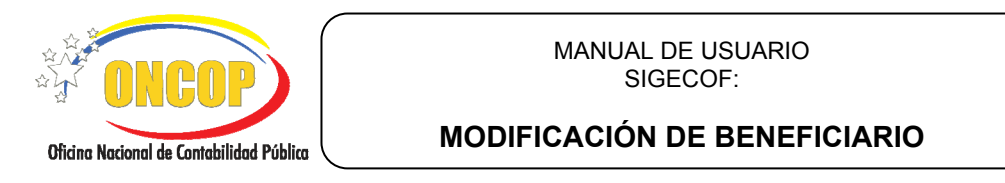

VIGENCIA: 31/01/2013

7.7. Una vez seleccionado el(los) rol(es) que desempeñará el funcionario que esta registrando, presione el botón gara dar continuidad a la operación. El sistema le proporcionará la pantalla denominada "Mantenimiento de Beneficiario > Persona Natural > Funcionario > Selección Unidad Administradora" (Ver Pantalla Nº 15).

| Mantenimiento de Benefic  | iario > Per  | sona Natural > Funcion       | ario > Seleccion Unida       | d Adminis       | tradora         |             |
|---------------------------|--------------|------------------------------|------------------------------|-----------------|-----------------|-------------|
| Ejercicio Presupuestario: | 2012         | Expediente:                  | 167                          | Fecha:          | 15/08/2012      |             |
| Órgano:                   | 21           | Tribunal Supremo de Justicia |                              |                 |                 |             |
|                           | Unidad Admin | nistradora                   | Cargo                        |                 | Fecha Inicio    | -           |
|                           |              |                              | Presione el boton agregar pa | ra cargar la ca | rga de Unidades |             |
| ¢                         |              |                              |                              | Eli             | minar Agregar   |             |
|                           | Inicio       | Anterior Siguiente           | Guardar Finalizar            | Cance           | lar si          | PINED PINED |
|                           |              | Panta                        | alla Nº 15                   |                 |                 |             |

- 8. En esta pantalla, deberá asociar la(s) unidad(es) administrador(as) que requiera, al funcionario que esta registrando.
  - 8.1. Para iniciar el registro, presione el botón Aregar, el sistema le exhibirá una ventana emergente denominada "Mantenimiento de Beneficiario > Cargar datos Funcionario" (Ver Pantalla Nº 16).

|                                          | MANUAL DE USUARIO<br>SIGECOF: | CODIGO: DGAT-MU-04   |
|------------------------------------------|-------------------------------|----------------------|
| Oficina Nacional de Contabilidad Pública | MODIFICACIÓN DE BENEFICIARIO  | VIGENCIA: 31/01/2013 |
|                                          |                               |                      |

| Unidad Administradora  |                |  |
|------------------------|----------------|--|
| Cargo:                 |                |  |
| Fecha Inicio:          |                |  |
| Fecha Fin:             |                |  |
| Cuentadante            |                |  |
| Liquidador             |                |  |
| Responsable Caja Chica |                |  |
|                        |                |  |
|                        |                |  |
|                        |                |  |
|                        |                |  |
|                        | Aceptar Cerrar |  |
|                        | Pantalla Nº 16 |  |

8.2. En esta pantalla, deberá asociar la unidad administradora al funcionario que está

registrando, comience, presionando el botón de opciones , correspondiente al campo denominado "**Unidad Administradora**", así mismo, el sistema le proporcionará una ventana auxiliar denominada "**Listado de Unidades Administradoras**", la cual consiste en un motor de búsqueda (**Ver Pantalla Nº 17**), que deberá utilizar siguiendo los siguientes pasos:

| Listado de | Unidades Administradoras Buscar Cerrar    |  |  |  |  |  |
|------------|-------------------------------------------|--|--|--|--|--|
| Codigo     | Codigo Nombre de la Unidad Administradora |  |  |  |  |  |
|            | Debe introducir el campo de Busqueda      |  |  |  |  |  |
|            | Pantalla Nº 17                            |  |  |  |  |  |

8.3. Haga clic sobre el campo abierto (delineado en color rojo), y registre parcial o totalmente alguno de los datos correspondientes al código o denominación de

la unidad administradora, y a continuación presione el botón Buscar. El sistema arrojará los resultados que sean compatibles con los datos ingresados. También podrá presionar el mencionado botón sin haber registrado dato alguno en el campo, en esta

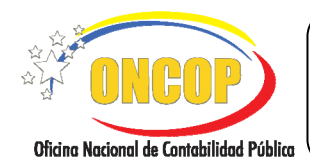

CODIGO: DGAT-MU-04

#### **MODIFICACIÓN DE BENEFICIARIO**

VIGENCIA: 31/01/2013

oportunidad el sistema le ofrecerá todas la unidades administradoras asociadas al órgano central del cual forma parte el analista registrador (**Ver Pantalla Nº 18**).

|        | Buscar Cerrar                       |   |  |  |
|--------|-------------------------------------|---|--|--|
| Codigo | Nombre de la Unidad Administradora  |   |  |  |
| 20101  | ADMINISTRACIÓN CENTRAL              | ~ |  |  |
| 20114  | ESCUELA NACIONAL DE LA MAGISTRATURA |   |  |  |
| 20202  | DAR AMAZONAS                        |   |  |  |
| 20203  | DAR ANZOÁTEGUI                      |   |  |  |
| 20204  | DAR APURE                           |   |  |  |
| 20205  | DAR ARAGUA                          |   |  |  |
| 20206  | DAR BARINAS                         |   |  |  |
| 20207  | DAR BOLÍVAR                         |   |  |  |
| 20208  | DAR CARABOBO                        |   |  |  |
| 20209  | DAR COJEDES                         |   |  |  |
| 20210  | DAR DELTA AMACURO                   |   |  |  |
| 20211  | DAR DISTRITO CAPITAL                |   |  |  |
| 20212  | DAR FALCÓN                          |   |  |  |
| 20213  | DAR GUARICO                         |   |  |  |
| 20214  | DAR LARA                            |   |  |  |
| 20215  | DAR MÉRIDA                          | ~ |  |  |

- 8.4. Ubicada la unidad administradora en la lista desplegable, haga clic sobre el código o la denominación de la misma para seleccionarla (**Ver Pantalla Nº 18**).
- 8.5. Seguido a esto, presione sobre el campo abierto titulado "Cargo", y registre la denominación del cargo que posee el funcionario que esta registrando (Ver Pantalla Nº 16).
- 8.6. A continuación, deberá registrar las fechas de "Inicio" y "Fin", las cuales representan el momento en que iniciará y culminará, respectivamente, el ejercicio de sus funciones (Ver Pantalla Nº 16).
  - "Fecha Inicio" y "Fecha Fin": haga clic sobre el ícono
     galendario (Ver Pantalla Nº 19).

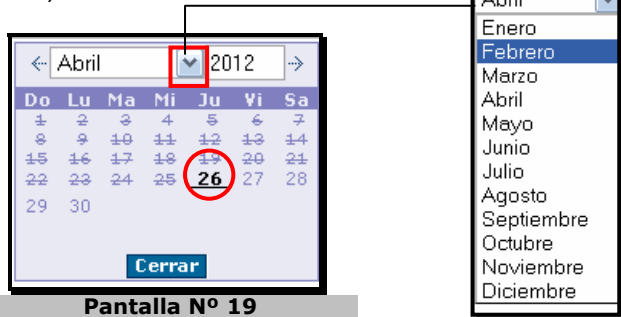

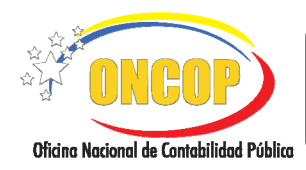

#### **MODIFICACIÓN DE BENEFICIARIO**

VIGENCIA: 31/01/2013

- El año por defecto es el año calendario en curso, si lo requiere cambiar, deberá presionar sobre el campo numérico y registrar el año por medio del teclado.
- Seleccione la lista desplegable correspondiente al mes, y seleccione el que requiera.
- Seleccione el día haciendo clic sobre el mismo.
- Cumpla el mismo procedimiento para seleccionar ambas fechas (inicio y fin).
- 8.7. Por último, se le presentan las opciones de rol las cuales desempeñará el funcionario en esa unidad administradora, es a saber:

-Cuentadante.

-Liquidador.

-Responsable de Caja Chica.

- 8.8. Haga clic sobre la casilla de verificación 🖵 que acompañe al rol de su elección.
- 8.9. Una vez registrados todos los datos de la unidad administradora, presione el botón (Ver Pantalla Nº 16), de esta manera, el sistema asentará el registro

de la unidad administradora que ha asociado al funcionario (**Ver Pantalla Nº 20**).

| Mantenimiento de Benefic:<br>Fjercicio Presupuestario: | iario > Per<br>2012 | sona Natural > Funcion<br>Expediente: | ario > Selecci<br>167 | on Unidad Administ<br>Fecha: | radora<br>15/08/2012 |  |
|--------------------------------------------------------|---------------------|---------------------------------------|-----------------------|------------------------------|----------------------|--|
| Órgano:                                                | 21                  | -<br>Tribunal Supremo de Justicia     |                       |                              |                      |  |
|                                                        | Unidad Admin        | nistradora                            |                       | Cargo                        | Fecha Inicio         |  |
|                                                        | DAR CO              | JEDES                                 |                       | ADMINISTRADOR                | 15/08/2012           |  |
| <.                                                     |                     |                                       |                       | Elin                         | ninar Agregar        |  |
|                                                        | Inicio              | Anterior                              | Guardar               | Finalizar Cancel             | ar si                |  |
|                                                        |                     | Panta                                 | illa Nº 2             | 0                            |                      |  |

En caso que requiera, podrá agregar más de una unidad administradora, y las mismas se asociarán al funcionario que está registrando, si es su caso, oriéntese al paso Nº 6

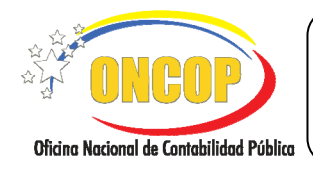

CODIGO: DGAT-MU-04

#### MODIFICACIÓN DE BENEFICIARIO

VIGENCIA: 31/01/2013

del presente manual, y ejecute el procedimiento tantas veces unidades administradoras requiera asociarle, en todo caso, si percata algún equívoco en el registro de alguna unidad administradora, podrá eliminarla haciendo clic sobre la casilla de verificación del renglón al que corresponda y, de inmediato, presione el botón **Emiser** (Ver Pantalla Nº 20).

8.10. Una vez culmine con el registro de la(s) unidad(es) administradora(s) que requiera, presione el botón gara continuar con la operación, el sistema le proporcionará la pantalla denominada "Mantenimiento de Beneficiario > Datos Básicos" (ver literal "f": Modificación de Datos Básicos del Beneficiario).

# d. Persona Natural – Firma Personal

 En caso que requiera modificar el registro de un beneficiario tipo persona natural con firma, el sistema le proporcionará la pantalla denominada "Mantenimiento de Beneficiario > Persona Natural > Con Firma" (Ver Pantalla Nº 21).

| Ejercicio Presupuestario:        | 2012        | Expediente:                  | 410 | Fecha: 2              | 3/08/2012                 |
|----------------------------------|-------------|------------------------------|-----|-----------------------|---------------------------|
| Órgano:                          | 21          | Tribunal Supremo de Justicia |     |                       |                           |
| Nombres:<br>Cédula de Identidad: | Domiciliada | Apellidos:<br>Pasaporte:     |     | Nacionalidad:<br>Rif: | Seleccione Nacionalidad 💌 |
|                                  |             |                              |     |                       |                           |
|                                  |             |                              |     |                       |                           |
|                                  |             |                              |     |                       |                           |
|                                  |             |                              |     |                       |                           |
|                                  |             |                              |     |                       |                           |

En esta pantalla deberá ingresar o modificar, según el requerimiento que tenga, los datos vinculados al beneficiario, como se describen a continuación:

- 9.1. **"Nombre**": Ingrese la firma o razón de comercio, según el documento como aparece registrado en el RIF.
- 9.2. **"Apellido**": En caso que la firma esté constituida por más de una denominación, puede hacer uso de este campo para incluirla, su uso es optativo.

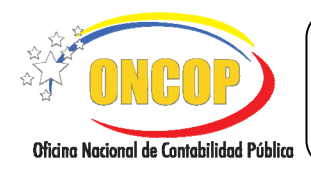

CODIGO: DGAT-MU-04

#### MODIFICACIÓN DE BENEFICIARIO

VIGENCIA: 31/01/2013

9.3. "Nacionalidad": Despliegue la lista presionando el botón y seleccione la opción que corresponda con su registro (Ver Pantalla Nº 22).

| Seleccione Nacionalidad |  |
|-------------------------|--|
| Venezolano              |  |
| Extranjero              |  |

- 9.4. "Cédula de Identidad": Campo no habilitado para este tipo de beneficiario, por su naturaleza.
- 9.5. **"Pasaporte**": Campo no habilitado para este tipo de beneficiario, por su naturaleza.
- 9.6. **"RIF**": Deberá registrar el número de Registro de Información Fiscal del beneficiario.
- 9.7. **"Domiciliada**": Deberá tildar esta opción, presionando la casilla de verificación del del mencionado campo en caso que el beneficiario tenga la condición de domiciliado, según la normativa jurídica vigente.
- 9.8. Presione el botón para continuar con la operación, el sistema le proporcionará la pantalla denominada "Mantenimiento de Beneficiario > Datos Básicos" (ver literal "f": Modificación de Datos Básicos del Beneficiario).

#### e. Consulta de un Ente Receptor o Institución Financiera

 En caso que requiera consultar a un beneficiario tipo ente receptor o institución financiera, el sistema le proporcionará la pantalla denominada "Mantenimiento de Beneficiario > Persona Jurídica >Proveedor" (Ver Pantalla Nº 23).

|                                          | MANUAL DE USUARIO<br>SIGECOF:           | CODIGO: DGAT-MU-04   |
|------------------------------------------|-----------------------------------------|----------------------|
| Oficina Nacional de Contabilidad Pública | MODIFICACIÓN DE BENEFICIARIO            | VIGENCIA: 31/01/2013 |
| 3 Control of                             | ( ) D. C. ( ) Demonstrative > Demonster | _                    |

| Mantenimiento         | de Beneficiari                                 | <sub>0</sub> > Persona Jurídica > H | Proveedor                     |        |                       |  |  |  |
|-----------------------|------------------------------------------------|-------------------------------------|-------------------------------|--------|-----------------------|--|--|--|
| Ejercicio Presupuesta | ario: 2012                                     | Expediente:                         | 17094                         | Fecha: | 19/10/2012            |  |  |  |
| Órgano:               | 03                                             | Consejo Nacional Electoral          |                               |        |                       |  |  |  |
|                       |                                                |                                     |                               |        |                       |  |  |  |
|                       |                                                |                                     |                               |        |                       |  |  |  |
|                       |                                                |                                     |                               |        |                       |  |  |  |
| Razón Social:         | FUNDACIÓN PA                                   | ra la asistencia de la sal          | UD DEL ESTADO APURE           |        |                       |  |  |  |
| Rif:                  | G-20002391-0                                   | N                                   | it:                           |        |                       |  |  |  |
| Proveedor:            |                                                | R                                   | eg. Nacional de Contratistas: |        |                       |  |  |  |
|                       | Domicialiada                                   |                                     |                               |        |                       |  |  |  |
|                       |                                                |                                     |                               |        |                       |  |  |  |
|                       |                                                |                                     |                               |        | i                     |  |  |  |
| Comproy               | misos: 0                                       | EL BENEFICIAI                       | nisos no causados: 0          |        | Cansados: 0           |  |  |  |
| Causados no           | pagados: 0                                     | Page                                | os imputados: O               |        | Pagos no imputados: 0 |  |  |  |
|                       |                                                | Pasivo                              | s no imputados: 0             |        |                       |  |  |  |
|                       | Inicia                                         | Antorior Siguiente                  | Guardar Finalizar             | Cance  | ar .                  |  |  |  |
|                       | IIIGO                                          |                                     |                               | Cance  | in incor              |  |  |  |
|                       | Cheken (1997)<br>Blens kozed & tentsklad Pakie |                                     |                               |        |                       |  |  |  |
|                       |                                                |                                     |                               |        |                       |  |  |  |

Podrá verificar los datos que identifican al beneficiario, sin embargo, no podrá realizar modificación al mismo, debido a que tanto el beneficiario tipo ente receptor como el tipo institución bancaria, son registrados por la Oficina Nacional de Presupuesto (ONAPRE) y la Oficina Nacional del Tesoro (ONT) respectivamente. De igual manera, podrá consultar los registros en tránsito a favor de este tipo de beneficiario.

Presione el botón para continuar con la operación, el sistema le proporcionará la pantalla denominada "Mantenimiento de Beneficiario > Agregar Cuentas" (ver literal "g": Registro de Cuenta Bancaria a un Beneficiario)

# f. Modificación de Datos Básicos del Beneficiario

La modificación de datos básicos es idéntica para todos los tipos de beneficiarios (exceptuando los beneficiario tipo ente receptor e institución bancaria), por consiguiente, una vez que cumpla con los pasos previos, el sistema obligatoriamente lo remitirá a la pantalla denominada "**Mantenimiento de Beneficiario > Datos Básicos**" (Ver Pantalla Nº 24).

|                                          | MANUAL DE USUARIO<br>SIGECOF: | CODIGO: DGAT-MU-04   |
|------------------------------------------|-------------------------------|----------------------|
| Oficina Nacional de Contabilidad Pública | MODIFICACIÓN DE BENEFICIARIO  | VIGENCIA: 31/01/2013 |
|                                          |                               | ,                    |

| Mantenimiento de Beneficiario > Datos Básicos |                                                      |                      |                  |                        |                  |  |  |
|-----------------------------------------------|------------------------------------------------------|----------------------|------------------|------------------------|------------------|--|--|
| Ejercicio Pr                                  | esupuestario: 2012                                   | Exped                | iente: 17094     | Fecha:                 | 19/10/2012       |  |  |
| Órgano:                                       | 03                                                   | Consejo Nacional Ele | ctoral           |                        |                  |  |  |
|                                               |                                                      |                      |                  |                        |                  |  |  |
| País:                                         | Venezuela 💌                                          | Entidad Federal:     | Estado Cojedes 🛄 | Municipio:             | Municipio Romulo |  |  |
| Ciudad:                                       | D AMACURO                                            | Cod. Postal:         |                  | Correo<br>electrónico: |                  |  |  |
| Teléfono:                                     | 0287 - 7213170<br>(xxxx)- (xxxxxxx)                  | Fax:                 | (жкж)- (жкжжжж)  | Dirección:             |                  |  |  |
|                                               | Garante                                              | Contribuyente        | Ocasionales 💌    | Estado                 | Activo           |  |  |
|                                               |                                                      |                      |                  |                        |                  |  |  |
|                                               | Inicio Anterior Siguiente Guardar Finalizar Cancelar |                      |                  |                        |                  |  |  |
|                                               |                                                      | Pa                   | antalla Nº 24    |                        |                  |  |  |

- 11. En esta pantalla podrá encontrar una serie de campos referente a la ubicación administrativa del funcionario, domicilio del proveedor o residencia de la persona natural (con o sin firma) que requiera modificar, por consiguiente, deberá, según su requerimiento, verificar cada uno, y modificar siguiendo los pasos que se describen a continuación:
  - 11.1. **"País**": Despliegue la lista y seleccione el país donde se encuentre en ejercicio de sus funciones el funcionario que esté registrando, o si es el caso, donde esté domiciliado o residenciado el beneficiario.
  - 11.2. **"Entidad Federal**": Presione sobre el botón de opciones , el sistema generará una ventana auxiliar denominada "Lista de Entidades Federales", inmediato a esto, presione la opción que requiera y el sistema la registrará en la pantalla principal (Ver Pantalla Nº 25).

| Nombre de la Entidad Federal |   |
|------------------------------|---|
| Estado Yaracuy               | 1 |
| Estado Delta Amacuro         |   |
| Estado Tachira               |   |
| Estado Nueva Esparta         |   |
| Estado Lara                  |   |
| Estado Merida                |   |
| Estado Monagas               |   |
| Estado Vargas                |   |
| Estado Falcon                |   |
| Estado Miranda               |   |
| Estado Portuguesa            |   |
| Distrito Capital             |   |
| Estado Barinas               |   |
| Estado Carabobo              |   |
| Estado Aragua                |   |
| Estado Sucre                 |   |
| Estado Apure                 |   |
| Estado Amazonas              |   |
| Estado Trujillo              |   |
| Estado Coiedes               | ~ |

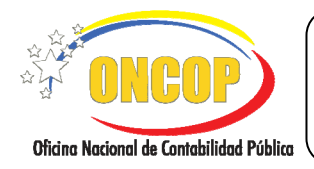

CODIGO: DGAT-MU-04

VIGENCIA: 31/01/2013

11.3. Así mismo, presione el botón de opciones correspondiente al campo "Municipio" (Ver Pantalla Nº 24), igualmente, el sistema mostrará una ventana emergente denominada "Lista de Municipios" (Ver Pantalla Nº 26).

| Lista de Municipio         | s   |
|----------------------------|-----|
|                            |     |
|                            |     |
|                            |     |
| Nombre del Municipio       |     |
| Municipio Sucre            |     |
| Municipio Cocorote         |     |
| Municipio Independencia    |     |
| Municipio Manuel Monge     |     |
| Municipio San Felipe       |     |
| Municipio Jose Antonio P   | aez |
| Municipio Bruzual          |     |
| Municipio Veroes           |     |
| Municipio Nirgua           |     |
| Municipio La Trinidad      |     |
| Municipio Bolivar          |     |
| Municipio Urachiche        |     |
| Municipio Pe?a             |     |
| Municipio Aristide Bastida | as  |

- Pantalla Nº 26
- 11.4. De similar forma, presione sobre la opción que requiera registrar, el sistema la asentará a la pantalla principal de registro de datos básicos.

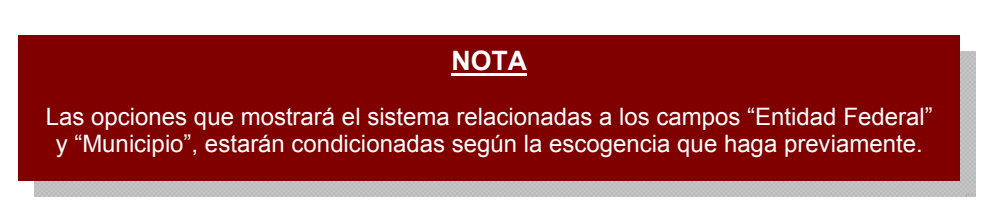

- 11.5. En continuidad con la operación, presione sobre el campo abierto denominado "Ciudad" (Ver Pantalla Nº 24), y registre la denominación de la ciudad relativa a la dirección laboral del funcionario, o referente al domicilio o residencia del beneficiario.
- 11.6. "Código Postal": Deberá ingresar el código postal de la dirección que está registrando.
- 11.7. "**Correo Electrónico**": En este campo deberá registrar la dirección de correo electrónico del beneficiario que esté registrando.

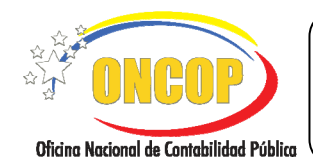

#### MODIFICACIÓN DE BENEFICIARIO

VIGENCIA: 31/01/2013

- 11.8. **"Teléfono**": Deberá registrar el número telefónico del beneficiario, incluyendo el código de área de cuatro (04) dígitos que lo precede.
- 11.9. **"Fax**": Podrá, igual al campo inmediato anterior, registrar el número relativo al dispositivo de fax que posea, respetando el código de área previo al mismo.
- 11.10. "**Dirección**": En este campo abierto, deberá incluir información que amplíe los campos anteriores, por ejemplo, nombre de calle, avenida, denominación de edificio o casa, así como el nivel o piso, número de oficina, entre otros, cualquier dato que permitan ubicar al beneficiario.
- 11.11. "Garante": Opción dispuesta para interrelacionar los sistemas de información de la

administración financiera del sector público. Al seleccionar la casilla de verificación , le dará cualidad de garante al beneficiario que esté registrando.

11.12. "**Contribuyente**": Presione el botón de la lista desplegable, la misma mostrará las opciones que se muestran a continuación (**Ver Pantalla Nº 27**).

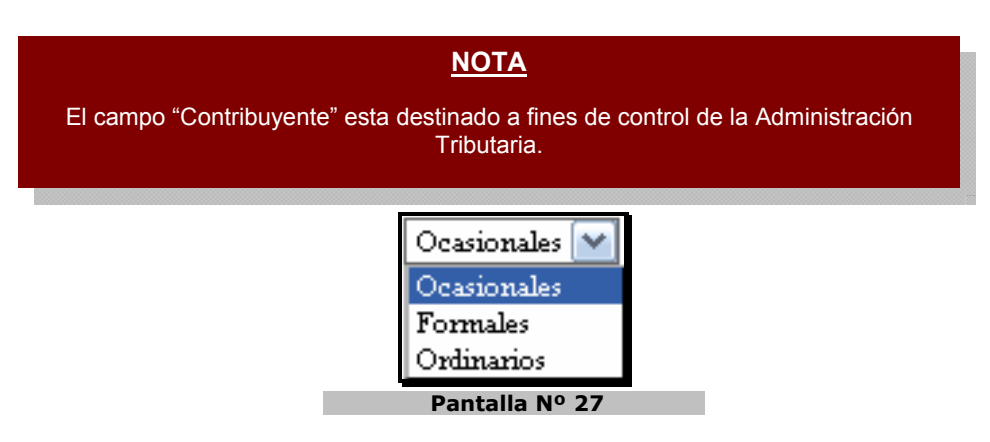

- 11.13. Al culminar la modificación o registro de la totalidad de los campos de la pantalla Nº 21, presione el botón gara proseguir con la operación. El sistema le proporcionará la pantalla denominada "Mantenimiento de Beneficiario > Agregar Cuentas" (ver literal "g": Mantenimiento de Cuenta Bancaria a un Beneficiario)
- 11.14. Por último, podrá cambiar el estado del beneficiario, de activo a inactivo y viceversa. Para esto, despliegue la lista correspondiente al campo "Estado" (Ver Pantalla Nº 24). El sistema mostrará dos (02) opciones, "Activo" e "Inactivo", haga clic sobre la opción que requiera (Ver Pantalla Nº 28).

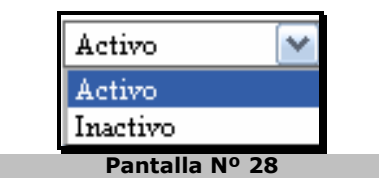

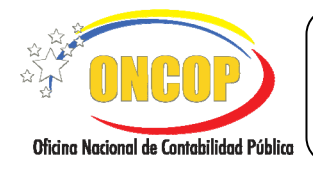

CODIGO: DGAT-MU-04

## **MODIFICACIÓN DE BENEFICIARIO**

VIGENCIA: 31/01/2013

g. Registro de Cuenta Bancaria a un Beneficiario

#### <u>NOTA</u>

A través de este aplicativo podrá, únicamente, incluir cuentas bancarias. No podrá eliminarlas por motivos de seguridad en el sistema. Por tanto el botón "eliminar" está inhabilitado. En caso de percatar un error en el registro de una cuenta, deberá solicitar, anexando certificación bancaria, a la Oficina Nacional de Contabilidad Pública (ONCOP), la modificación de la misma en SIGECOF.

12. Una vez cargado los datos básicos del beneficiario, el sistema lo remitirá a la siguiente pantalla denominada "Mantenimiento de Beneficiario > Agregar Cuentas" (Ver Pantalla Nº 29), la cual esta destinada al registro de las cuentas bancarias que serán receptoras del pago que haga la República a legítimo beneficiario. Se excluyen de este paso las cuentas de fondo que autorice la Oficina Nacional del Tesoro mediante notificación de registro, si es el caso deberá omitir esta pantalla, y recurrir a la aplicación "Mantenimiento de Fondos" del SIGECOF para el registro de ese tipo de cuentas.

| Manten<br>Ejercicio F | imiento de Be<br>Presupuestario: | eneficiario<br>2012 | ) > Agregar (<br>1  | Cuentas<br>Expediente: | 17       |           | Fecha:      | 27/08/2012    |         |
|-----------------------|----------------------------------|---------------------|---------------------|------------------------|----------|-----------|-------------|---------------|---------|
| Órgano:               |                                  | 21                  | Tribunal Supre:     | mo de Justicia         |          |           |             |               |         |
| Ins                   | rtitucion Financie               | ra Extranje         | ra.                 |                        |          |           |             |               |         |
|                       |                                  |                     | Inst.<br>Einanciera |                        |          |           | Cuenda      | Bancazia      |         |
|                       | BA                               | NCO PROVIN          | ICIAL, S.A. BANCO   | UNIVERSAL              |          |           | 0108-0058-7 | 76-0100001426 |         |
|                       | BA                               | ANCO PROVIN         | ICIAL, S.A. BANCO   | UNIVERSAL              |          |           | 0108-0058-7 | 73-0100237357 |         |
|                       | BANCO DE VENE                    | ZUELA, S.A.C        | .A. BANCO UNIVE     | RSAL, GRUPO S          | ANTANDER |           | 0102-0487-9 | 92-0000302193 |         |
| <                     |                                  |                     | Ш                   |                        |          |           |             | Ngregar Elim  | iinar 📔 |
|                       |                                  | Inicio              | Anterior            | Siguiente              | Guardar  | Finalizar | Cancel      | ar            |         |
|                       |                                  |                     |                     | Danta                  | lla N0   | 20        |             |               |         |

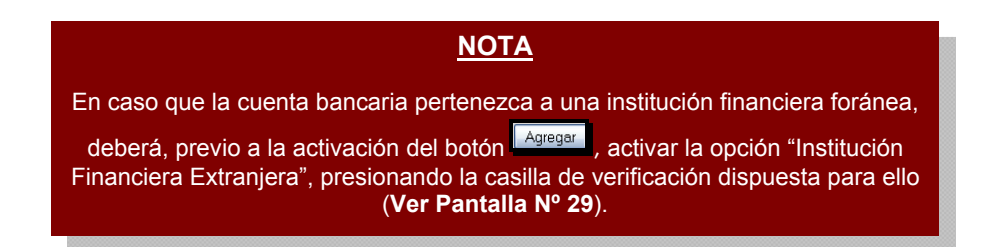

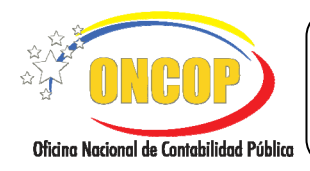

CODIGO: DGAT-MU-04

#### MODIFICACIÓN DE BENEFICIARIO

12.1. En esta pantalla deberá agregar las cuentas bancarias receptora de los pagos que la Oficina Nacional del Tesoro autorice, a orden del órgano, al legítimo beneficiario.

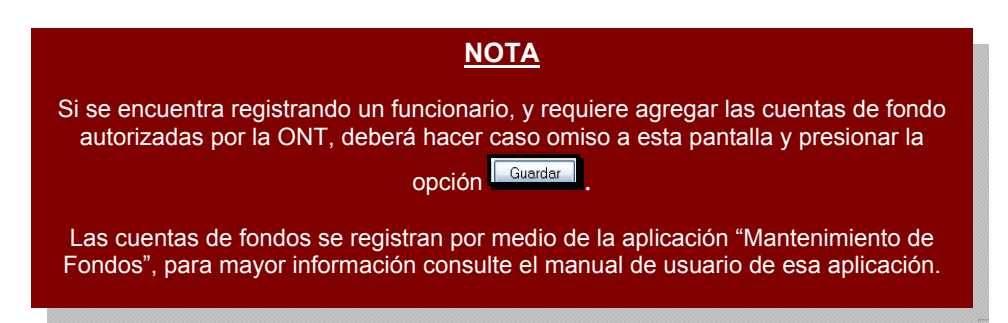

12.2. Para iniciar la carga de las cuentas bancarias, presione el botón inmediatamente, el sistema exhibirá una ventana emergente denominada **Mantenimiento de Beneficiario > Cargar Cuentas Bancarias**" (Ver Pantalla Nº 30).

| Mantenimiento de Beneficiario > C | argar Cuentas Bancarias       |
|-----------------------------------|-------------------------------|
| Institución Bancaria:             |                               |
| Agencia Bancaria                  |                               |
| Cuenta:                           |                               |
| Tipo de Cuenta:                   | Seleccione tipo de cuenta 🛛 💉 |
| Cuenta Principal:                 |                               |
| Inhabilitar Cuenta:               |                               |
|                                   |                               |
|                                   | Aceptar Cerrar                |
|                                   | Pantalla Nº 30                |

12.3. Presione el botón de opciones , correspondiente al campo denominado "Institución Bancaria" (Ver Pantalla Nº 30), y el sistema le desplegará una ventana auxiliar titulada "Lista de Instituciones Financieras" (Ver Pantalla Nº 31).

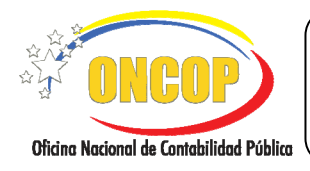

CODIGO: DGAT-MU-04

#### **MODIFICACIÓN DE BENEFICIARIO**

VIGENCIA: 31/01/2013

| Lista de Instituciones Financieras Buscar Cerrar |
|--------------------------------------------------|
|                                                  |
|                                                  |
| Nombre de la Institucion                         |
| Debe introducir el campo de Busqueda             |
|                                                  |
|                                                  |
|                                                  |
| Pantalla Nº 31                                   |

12.4. Para hallar la institución financiera en forma directa, dispondrá de un motor de búsqueda distinguido por un campo abierto acompañado del botón denominado "**Buscar**" (delimitados juntos), haga clic sobre el campo abierto y registre la denominación de la institución financiera, la misma podrá ser parcial, es decir, si se trata de la institución financiera "Banco del Tesoro C.A.", usted podrá colocar algún(os)

vocablo(s) (ej. "tesoro") e inmediatamente presionar (Ver Pantalla Nº 32).

| tesoro |       | Buscar          | Cerrar |
|--------|-------|-----------------|--------|
|        | N     | J. 1. T         |        |
|        | BANCO | DEL TESORO C.A. |        |

12.5. El sistema discriminará la lista de instituciones, reduciendo de la totalidad de valores a los que compatibilicen con los ingresados, es decir, mostrando aquellos bancos que concuerden con el(los) vocablo(s) ingresado(s) en el motor de búsqueda. Una vez culminada la búsqueda con éxito, haga clic sobre la denominación de la institución bancaria para seccionarla.

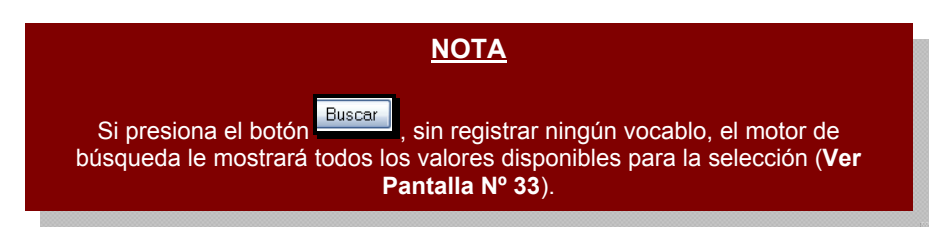

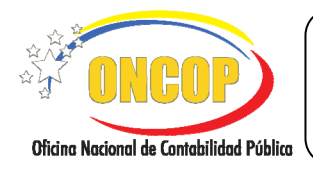

CODIGO: DGAT-MU-04

#### **MODIFICACIÓN DE BENEFICIARIO**

VIGENCIA: 31/01/2013

| Lista de Instituciones Financieras                            |   |
|---------------------------------------------------------------|---|
| Buscar Cerrar                                                 |   |
| Nombre de la Institucion                                      | 1 |
| BANCO CENTRAL DE VENEZUELA                                    | ~ |
| BANCO INDUSTRIAL DE VENEZUELA C.A.                            |   |
| BANCO DE FOMENTO REGIONAL LOS ANDES, C.A. (BANFOANDES)        | 3 |
| BANCO GUAYANA, C.A.                                           |   |
| BANCO DE VENEZUELA, S.A.C.A. BANCO UNIVERSAL, GRUPO SANTANDER |   |
| VENEZOLANO DE CREDITO, S.A. BANCO UNIVERSAL                   |   |
| BANCO MERCANTIL, C.A. BANCO UNIVERSAL                         |   |
| Pantalla Nº 33                                                |   |

12.6. Seleccionado el banco, deberá continuar con la agencia bancaria, para esto, presione clic sobre el botón correspondiente al campo "Agencia Bancaria" (Ver Pantalla Nº 30), y el sistema le desplegará una ventana auxiliar titulada "Lista de Agencias Bancarias" (Ver Pantalla N º 34).

| Lista de Ag | encias Bancarias                           |   |  |
|-------------|--------------------------------------------|---|--|
|             | Buscar                                     |   |  |
| Codi        | go Nombre de la Agencia                    |   |  |
| 0060        | PUERTO LA CRUZ                             | ~ |  |
| 0071        | LAS MERCEDES                               |   |  |
| 0082        | MARACAIBO-MARUMA                           |   |  |
| 0015        | PETARE                                     |   |  |
| 0026        | HIPODROMO                                  |   |  |
| 0142        | 142 MINTRA                                 |   |  |
| 0008        | TAQUILLA ESPECIAL DE SANTA ELENA DE UAIRÉN |   |  |
| 0070        | BARQUISIMETO                               |   |  |
| 0019        | EL MARQUES                                 |   |  |
|             | Pantalla Nº 34                             |   |  |

12.7. En esta ventana podrá hallar la agencia bancaria según la escogencia del banco previamente realizada. En similar forma, para hallar la agencia bancaria de manera expedita, haga uso del motor de búsqueda, distinguido este por un campo abierto acompañado del botón denominado "**Buscar**" (ambos delimitados), registre el código o la denominación de la agencia bancaria, la cual podrá ser parcial, por ejemplo, si se trata de la agencia "San Fernando de Apure", usted podrá colocar el vocablo "Apure" e

inmediatamente presionar (Ver Pantalla Nº 35).

|                                          | MANUAL DE USUARIO<br>SIGECOF: | CODIGO: DGAT-MU-04   |
|------------------------------------------|-------------------------------|----------------------|
| Oficina Nacional de Contabilidad Pública | MODIFICACIÓN DE BENEFICIARIO  | VIGENCIA: 31/01/2013 |
| Г                                        |                               |                      |

| PURE   | Buscar            | Cerrar |
|--------|-------------------|--------|
|        |                   |        |
|        |                   |        |
|        |                   |        |
| Cádian | Nombro do lo ágor |        |

12.8. Seguido a esto, deberá ingresar en el campo "Cuenta" (Ver Pantalla Nº 36) - campo fragmentado según su estructura - el código de cuenta del beneficiario, (recuerde omitir este paso si el registro de cuenta versa sobre un beneficiario tipo funcionario)

seguidamente, pulse el botón Agregar para asentar el registro (Ver Pantalla Nº 36).

|         | Mantenimiento de Beneficiario                  | - Cargar Cuentas Bancarias |
|---------|------------------------------------------------|----------------------------|
|         | Institution Bancaria:                          |                            |
|         | Agencia Bancaria<br>Cuenta:<br>Tina da Cuenta: |                            |
| Cuenta: |                                                |                            |
|         | Inhabilitar Usenta:                            | LJ<br>Aceptar. Cerrar      |
|         |                                                | Pantalla Nº 36             |

12.9. Para continuar con el registro de la cuenta, deberá tipificarla, para ello, despliegue la lista correspondiente al campo denominado "Tipo de Cuenta", y presione el botón al sistema desplegará un listado mostrando aquellas clases de cuenta bancaria contempladas en el sistema, seleccione la que corresponda con su registro, haciendo clic sobre su denominación (Ver Pantalla № 37).

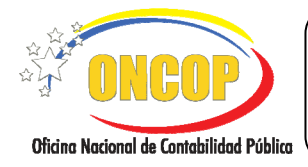

CODIGO: DGAT-MU-04

#### **MODIFICACIÓN DE BENEFICIARIO**

VIGENCIA: 31/01/2013

| Seleccione tipo de cuenta                                                    |
|------------------------------------------------------------------------------|
| Corriente Remunerada                                                         |
| Deposito a Plazo Fijo                                                        |
| Otros                                                                        |
| Fideicomiso de Inversion - Prestaciones Sociales                             |
| Fideicomiso de Inversion - Fondos o Cajas de Ahorro Cooperativas y Similares |
| Fideicomiso de Inversion - Desarrollos Inmobiliarios                         |
| Fideicomiso de Inversion - Programas de Financiamiento                       |
| Fideicomiso de Inversion - Chibes y Asociaciones Similares                   |
| Fideicomiso de Inversion - Sociales y Asistenciales                          |
| Fideicomiso de Inversion - Testamentarios                                    |
| Fideicomiso de Inversion - Otros de Administracion                           |
| Fideicomiso de Garantias de Creditos Inmobiliarios                           |
| Fideicomiso de Garantias de Creditos Mobiliarios                             |
| Fideicomiso de Garantias de Creditos Títulos Valores                         |
| Otros Fideicomisos de Garantias                                              |
| Fideicomisos de Características Mixtas                                       |
| Otros Fideicomisos                                                           |
| Corriente No Remunerada                                                      |
| Dépositos de Ahorros                                                         |
| Dantalla Nº 37                                                               |

12.10. Para culminar con el registro de la cuenta bancaria, se presentan las opciones denominadas "Cuenta Principal" e "Inhabilitar Cuenta", la primera apunta a caracterizar la cuenta que está registrando como opción que priorizará sobre las demás que estén asociadas al beneficiario, la segunda opción esta destinada a aquellas cuentas que se encuentren en desuso, es decir, aquellas que se amerita dejar sin posibilidad de seleccionarlas. Para hacer uso de estas opciones, deberá hacer clic

sobre la casilla de verificación 🛄 que acompañe a la opción que requiera activar.

12.11. Para que los datos cargados sean asentados en sistema, presione el botón (Ver Pantalla Nº 36), la cuenta bancaria se cargará en la pantalla "Mantenimiento de Beneficiario > Agregar Cuentas". En caso contrario, que requiera cancelar el registro

de la cuenta bancaria presione el botón (Ver Pantalla Nº 36).

Una vez culminado el registro de la cuenta, podrá visualizarlo en la pantalla "Mantenimiento de Beneficiario > Agregar Cuentas" (Ver Pantalla Nº 38). En caso que amerite agregar más cuentas bancarias, podrá realizarlo cumpliendo el mismo procedimiento, una vez por cuenta bancaria a registrar.

|                                          | MANUAL DE USUARIO<br>SIGECOF: | CODIGO: DGAT-MU-04   |
|------------------------------------------|-------------------------------|----------------------|
| Oficina Nacional de Contabilidad Pública | MODIFICACIÓN DE BENEFICIARIO  | VIGENCIA: 31/01/2013 |
|                                          |                               |                      |

| Órgano:             | 21 1           | nbunal Supremo de Justicia |           |           |             |                  |                      |
|---------------------|----------------|----------------------------|-----------|-----------|-------------|------------------|----------------------|
|                     |                |                            |           |           |             |                  |                      |
| Institucion Financi | era Extranjera | Inst                       |           |           |             |                  |                      |
|                     | Б              | nanciera.                  |           |           | Cuenta I    | 3ancaria.        | _                    |
|                     | BANCO INDUSTRI | AL DE VENEZUELA C.A.       |           | 0         | 003-0129-11 | -1111111111      |                      |
|                     |                |                            |           |           |             |                  |                      |
| (4)                 |                |                            |           |           | A           | gregar Eliminar  |                      |
|                     |                |                            |           |           |             |                  |                      |
|                     | luisis A       | stavies Cinvicate          | Cuerday   | Cincliner | Canada      |                  | and Minday .         |
|                     |                | nienor siguiente           | Guardar   | Finalizar | Cancela     | Ar System Office | UNGO<br>Carlance 199 |
|                     |                | Pant                       | alla Nº 3 | 38        |             |                  |                      |
|                     |                |                            |           |           |             |                  |                      |
|                     |                | N                          | ΙΟΤΑ      |           |             |                  |                      |
|                     |                |                            |           |           |             |                  |                      |

13. Deberá presionar el botón "Agregar" (Ver Pantalla Nº 38), y el sistema le proporcionará la pantalla denominada "Mantenimiento de Beneficiario > Cargar Cuentas Bancarias" (Ver Pantalla Nº 39).

| Mantenimiento de Beneficiario > | - Cargar Cuentas Bancarias |
|---------------------------------|----------------------------|
| Notificación de Registro:       | ONT-CU-AUT-Nzo             |
| Código ONT:                     |                            |
| Institución Financiera:         |                            |
| Tipo de Cuenta Bancaria:        |                            |
| Número de Cuenta:               | · · · · · · · · · · · ·    |
|                                 |                            |
|                                 | Aceptar                    |
|                                 | Pantalla Nº 39             |

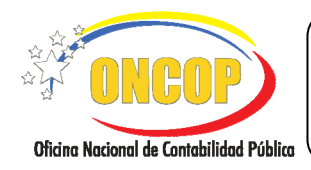

CODIGO: DGAT-MU-04

MODIFICACIÓN DE BENEFICIARIO

VIGENCIA: 31/01/2013

- 13.1. En esta pantalla deberá registrar en el campo "Notificación de Registro ONT-CUAUT Nro" el número de notificación de registro que emitió la ONT, para ello, haga clic sobre el campo , y cargue, mediante el teclado numérico, el código correspondiente a la notificación de registro, y presione la tecla "Enter" (Entrar), a diferencia de formularios anteriores, éste se completará automáticamente en caso que el código registrado sea correcto.
- 13.2. En caso contrario, que el código registrado resulte incorrecto, el sistema informará a través de una ventana emergente (**Ver Pantalla Nº 40**).

| Error en el procesamiento de los datos de la busqueda del nu<br>registro de cuenta bancaria | mero de notificacion de |
|---------------------------------------------------------------------------------------------|-------------------------|
|                                                                                             | Aceptar                 |
| Pantalla Nº 40                                                                              |                         |

En caso que resulte exitoso el registro del código, el sistema cargará y completará los datos asociados a la notificación de registro, éstos deberán corresponder con los datos de la notificación (**Ver Pantalla Nº 41**).

| Manteniniento de Beneficiario > Cargar Cuentas Bancarias |                                                      |  |
|----------------------------------------------------------|------------------------------------------------------|--|
|                                                          |                                                      |  |
| Notificación de Registro:                                | ONT-CU-AUT-Nro 45678                                 |  |
| Código ONI:                                              | 35A00900000                                          |  |
| Institución Financiera:                                  | BANCO OCCIDENTAL DE DESCUENTO, BANCO UNIVERSAL, C.A. |  |
| Tipo de Cuenta Bancaria:                                 | Corriente No Remunerada                              |  |
| Número de Cuenta:                                        | 0116 - 0084 - 1 - 1 - 0006653715                     |  |
|                                                          |                                                      |  |
|                                                          | Aceptar Cerrar                                       |  |
|                                                          | Pantalla Nº 41                                       |  |

13.3. Verifique los datos, y en caso de conformidad presione el botón

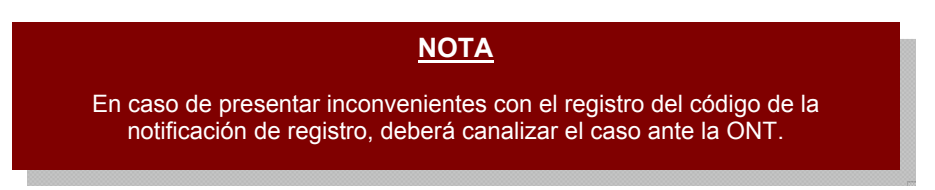

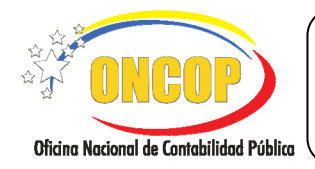

CODIGO: DGAT-MU-04

# MODIFICACIÓN DE BENEFICIARIO

VIGENCIA: 31/01/2013

Indiferentemente, el tipo de beneficiario al cual le este agregando una cuenta bancaria los datos se cargarán a la pantalla "Mantenimiento de Beneficiario > Agregar Cuentas". Para visualizar los datos completos de la tabla de cuentas bancarias, podrá hacer uso de la barra de desplazamiento ubicada en la parte inferior de la misma o, asimismo, presionar las botones de dirección alojados en los extremos de la barra (Ver Pantalla Nº 42).

| jercicio Presupuestario: | 2012          | Expediente: 19               | Fecha: 14/08/2012            |
|--------------------------|---------------|------------------------------|------------------------------|
| Organo:                  | 21            | Tribunal Supremo de Justicia |                              |
| Institucion Financie     | ra Extranjer: | x                            |                              |
| Cuenta Bancaria          |               | Tipo de Cuenta               | Cuenta Inincipal Inhabilitar |
| 03-0129-11-11111111111   |               | 4                            |                              |
| <                        |               |                              | Agregar Eliminar             |
|                          |               |                              |                              |

13.4. Presione el botón Guardar, para hacer efectivo el registro del beneficiario en sistema. El sistema le proporcionará la pantalla denominada "Mantenimiento de Beneficiario > Resumen" (Ver Pantalla Nº 43).

| Cuenta Buncaria<br>1-0129-11-1111111                               | 14mitticulor<br>)-65455555-1<br>1111 | Persona Juridica Persona Juridica pe de Cuenta       | Cuerta hincipal                                 | Tèléfono<br>253-1111111<br>Inhahilitar                                                 |  |
|--------------------------------------------------------------------|--------------------------------------|------------------------------------------------------|-------------------------------------------------|----------------------------------------------------------------------------------------|--|
| Cuenta Bancaria<br>0129-11-111111                                  | 13miliicəlor<br>3-65455555-1<br>1111 | Persona Juridica                                     | Cuerda Drincipal                                | Teléfeno<br>253-1111111<br>Inhahiltitar                                                |  |
| Cuerda Bancazia<br>1-0129-11-111111                                | Merdificador<br>)-65455555-1         | Persona Juridica Persona Juridica pe de Cuenta Otros | Cuerds Drincipal                                | Teléfono<br>253-1111111<br>253-1111111<br>253-11111111<br>253-11111111<br>253-11111111 |  |
| Cuenta Bancaria<br>1-0129-11-1111111                               | 3-65455555-1<br><b>Tig</b><br>1111   | Persona Juridica pe de Cuenta Otros                  | 02<br>Cuenta Brincipal                          | 253-1111111<br>bəhəbilitar                                                             |  |
| <b>Cuerda Bancaria</b><br>1-0129-11-1111111                        | 1111                                 | po de Cuenta                                         | Cuenda Drincipal                                | Indeshilitar                                                                           |  |
|                                                                    |                                      |                                                      |                                                 |                                                                                        |  |
| El Beneficiario fue creado satisfactoriamente con el Expediente:19 |                                      |                                                      |                                                 |                                                                                        |  |
|                                                                    | nte:19<br>te Guard                   | nte:19<br>te Guardar Finaliz                         | nte:19<br>te Guardar Finalizar <b>Cancela</b> r | nte:19<br>Ite Guardar Finalizar <b>Cancelar</b>                                        |  |

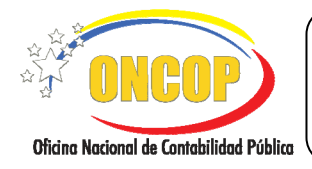

CODIGO: DGAT-MU-04

# **MODIFICACIÓN DE BENEFICIARIO**

VIGENCIA: 31/01/2013

En esta pantalla podrá visualizar el registro en su expresión global, mostrando de manera organizada los datos inherentes al beneficiario en primera instancia y los datos de la(s) cuenta(s) que tenga asociada(s) a él, en segunda instancia.

- 14. Recuerde imprimir el registro, para efectos de control interno, presionando el botón
  - 14.1. Para salir, presione el botón

# <u>NOTA</u>

En caso que la operación de modificación de beneficiario tratare acerca de un funcionario, el expediente será enviado a un usuario de la ONT con rol "Supervisor ONT", donde será objeto de revisión, teniendo este usuario la potestad de aprobar, anular, o enviar a modificar al Analista Registrador. Deberá tener en cuenta, que esta operación deberá estar aprobada para proceder al registro de la fianza que le corresponde al funcionario. De lo contrario el correspondiente aplicativo generará error, aduciendo que el cuentadante no tiene unidad administradora asociada.

Fin del Proceso: Modificación de Beneficiario.

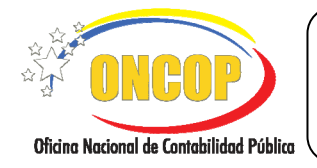

CODIGO: DGAT-MU-04

# **MODIFICACIÓN DE BENEFICIARIO**

VIGENCIA: 31/01/2013

# G. PREGUNTAS Y RESPUESTAS FRECUENTES

| N° | Preguntas                                                                                          | Respuestas                                                                                                    |
|----|----------------------------------------------------------------------------------------------------|----------------------------------------------------------------------------------------------------|
| 1. | ¿Qué tipo de beneficiario debe<br>ser registrado en SIGECOF?                                       | <ul> <li>Dentro del Sistema deben registrarse todos y cada uno de los beneficiarios de tipo:</li> <li>Persona Natural: con firma y sin firma.</li> <li>Funcionario.</li> <li>Persona Jurídica.</li> </ul> |
| 2. | La cuenta Bancaria se encuentra<br>asociada a la persona incorrecta.                               | Deberá remitir vía Mesa de Ayuda SIGECOF la certificación bancaria y solicitar la modificación de la cuenta. No hay ningún otro documento que se acepte para realizar esta acción.                        |
| 3. | ¿Si un beneficiario presenta error<br>en alguno de sus datos que<br>proceso debe seguirse?         | Diríjase a la aplicación "Modificación de Beneficiario"<br>y proceda a realizar las correcciones necesarias,<br>siempre que el beneficiario no posea registros en<br>tránsito.                            |
| 4. | ¿Qué se debe hacer cuando un<br>beneficiario que tiene registros en<br>tránsito presenta un error? | Todos los registros deben ser anulados y posteriormente realizar las modificaciones necesarias.                                                                                                    |